## iP-65S/65B 操作パネルの説明

## iP - 655/65Bご使用上の注意

投映の際は、必ずレンズキャップを外して下さい。

ダイレクトパワーオフ機能(1)使用時は、必ず電源ボタンを2度押し、ランプが消えてから電源コードを抜いて下さい。 また、ケース等にしまう場合は必ず完全にファンが止まってからしまって下さい。

付属のUSBケーブル(iP-65Sのみに付属)を取り外す際は、必ずPC及びプロジェクタ本体の電源OFF後、または PCで「ハードウェアの安全な取り外し」を行ってから取り外して下さい。

ランプ交換の際はスタンバイ状態(2)にて、ランプ使用時間のリセット操作を必ず行って下さい。 また、エアフィルタは定期的(1日4時間ご使用で、1ヶ月に1回程度)に清掃して下さい。

- 1)ダイレクトパワーオフ機能:電源0FF(ランプ消灯)後、すぐにコンセントを抜ける機能。

2) スタンバイ状態: コンセントを入れ、「オン/スタンバイ」LEDが赤点灯(投映ランプ非点灯)の状態。

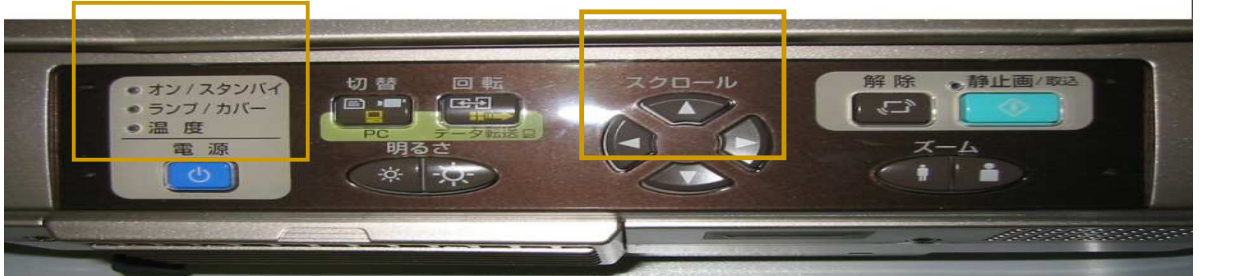

| 名 称          | 説 明                                                                 |  |
|--------------|---------------------------------------------------------------------|--|
| オン / スタンバイ   | スタンバイ時は赤、投映中は緑に点灯します。 取説26ページ                                       |  |
| ランプ / カバー    | 投映中は緑点灯、エアフィルタ又はランプカバーが外れていると赤点灯します。                                |  |
|              | ・ランプ時間が1400時間を超えると赤点滅、1500時間を超えると赤点灯します。                            |  |
|              | 1500時間になったら、ランプ交換(型番:IPLK - H1)して下さい。 取説51~53ページ                    |  |
| 温度           | 内部温度が上がりすぎた時、10秒間の赤点滅後、赤点灯します。 取説49ページ                              |  |
| 電源           | 本機の電源を入ノ切します。 取説26ページ                                               |  |
| 切替           | 入力モード(OHP、PC、ビデオ)を切り替えます。 取説28ページ                                   |  |
| 回転 / データ転送   | (回転)投映画面の向きを右に90°ずつ回転します。( ОНРモード時のみ有効)                             |  |
|              | (データ転送) OH Pモード時は PCモードにしてから、 PCモード時は一度押すと、本体内蔵メモリ資料を PCに転送します。     |  |
|              | ( ) Pビューアー起動時のみ有効です( P-65Sのみ)。                                      |  |
|              | ( )SDカード装着時( P-65Sのみ)はPCに転送できません。 取説28、31、36ページ                     |  |
| 明るさ          | 投映画面の明るさを調整します。 取説30ページ                                             |  |
| スクロール        | メニュー内の項目の選択、調整値の設定をします。ズーム時はズーム位置を移動します。ポインタ表示時はポインタを移動します。         |  |
|              | 取説29、30、32、34、35、37ページ                                              |  |
| 解除           | 静止画状態を解除します。本体に載せた原稿を、ほぼリアルタイムで確認できます。 取説 3 1 ページ                   |  |
|              |                                                                     |  |
| <br>静止画 / 取込 | 投映画面を静止させます。〇HPモード時は、履歴画像として内部メモリに、SDカード( P‐655のみ)挿入時はSDカードに保存されます。 |  |
|              | 取説31ページ                                                             |  |
| ズーム          | 投映画面の拡大、縮小を行います。 取説31ページ                                            |  |
|              |                                                                     |  |

【 P - 65SのSDカードを使うと・・・】

#### SDカード(標準添付・1GB) *iP - 655本体に載せた紙資料等を保存*したり デジカメ写真やパワーポイント資料等を保存 (1)して PCレスプレゼン が可能です。(1)専用ツール(iP Viewer Tool、弊社HPよりダウンロードできます)での変換が必要

(2)SDカードは必ず弊社純正のものをお使い下さい(純正品以外は動作保証外です)。

「静止画/取込」を押す

SDカード挿入時:資料がSDカードに保存されます

原稿カバー(開く側) //

【iP-65S·SDカードスロット部】

......

SDカード非挿入時:資料が本体内蔵メモリに保存されます

SDカード内資料の読み出し方(iP-65Sのみ)

リモコンの「OHP履歴」を押す SDカード挿入時:SDカードに保存された資料がサムネイル表示

SDカード非挿入時:本体内蔵メモリ資料がサムネイル表示

SDカードご使用上の注意

本体でフォーマットしてからお使い下さい。 抜き差しは OHP モードで行って下さい。

#### \*PCの音声をiP-65のスピーカーから出力する時は・・・・

| ステレオミニジャックのオーディオケーブルをお客様にてご用意下さい。(弊社ではお取り扱いしておりません)接続時は、<br>お使いのPCの音声出力端子と、iP-65の「PC AUDIO IN1」端子または「PC AUDIO IN2」端子をケーブルで繋いで下さ | <i>د</i> ۱. |
|----------------------------------------------------------------------------------------------------|-------------|
| *接続時は映像と音声の入力を一致させて下さい。(映像をPC1に接続時は、音声もPC1に入力して下さい) ステレオミニジャ                                                                    | ックの         |
| オーディオケー                                                                                                    | ブル ー・・・・・   |

# iP-65S/65B リモコンの説明

### リモコンの操作について

リモコンは、本体のリモコン受光部(前後にあります)から<u>約7M、左10°/右10°の範囲内で</u>ご使用下さい。 ただし、電池の消耗により距離は短くなります。

受光部が汚れていたり、リモコンと受光部との間に障害物があるとリモコンは動作しません。

| - |              |                                  |
|---|--------------|----------------------------------|
|   | 名称           | 説 明                              |
|   | 電源           | 本機の電源を入 / 切(スタンバイ状態)します。         |
|   |              | 取説26ページ                          |
|   | メニュー         | メニュー画面の表示 / 非表示を行います。            |
|   |              | 取説40ページ                          |
|   | 解除           | 静止画状態を解除します。原稿台に載せた資料を、          |
|   |              | ほぼリアルタイムで投映したい時に使用します。           |
|   |              | 取説31ページ                          |
|   | ズーム          | 投映画面の倍率調整を行います。 取説29ページ          |
|   | リサイズ         | (OHPモード時)表示画面のサイズを変更する時に押します。    |
|   |              | (PCモード時)自動で同期調整を行います。            |
|   | 明るさ          | 投映画面の明るさ調整を行います。 取説30ページ         |
|   | <u> </u>     | PC、ビデオモード時に音量調整を行います。 取説36ページ    |
|   | 入力切替         | 各モード(OHP、PC、ビデオ)に切り替えます 取説28ページ  |
|   | (OHP、PC、ビデオ) |                                  |
|   | 消画           | ランプを消灯せずに、投映画面を一時的に消します。         |
|   |              | もう一度押すと、画面が復帰します。 取説37ページ        |
|   | 静止画 / 取込     | 投映画面が静止画となります。 OHPモード時は、履歴画像として内 |
|   |              | 部メモリに保存されます。SDカード( P-65Sのみ)      |
|   |              | 挿入時はSDカードに保存されます 取説31ページ         |
|   | スクロール        | メニュー画面で、項目選択や調整値設定をします。          |
|   |              | ズーム時は、ズーム位置を移動します。ポインタ表示時は、      |
|   |              | ポインタを移動します。                      |
|   | ポインター/セット    | (ポインター)メニュー非表示時、ポインターを表示します。     |
|   |              | 1回押すごとに、表示 / 非表示を切り替えます。         |
|   |              | (セット)メニュー画面で、項目決定を行います           |
|   | 回転           | 投映画面の向きを右に90°ごとに切り替えます(最大360°)。  |
|   | OHPモード時のみ有効  | 取説28ページ                          |
|   |              |                                  |
|   | OHP履歴        | 「静止画 / 取込」ボタンで本体内部メモリまたは、        |
|   |              | SDカードに取り込んだ資料をサムネイル表示します。        |
|   |              | 取前32ページ                          |

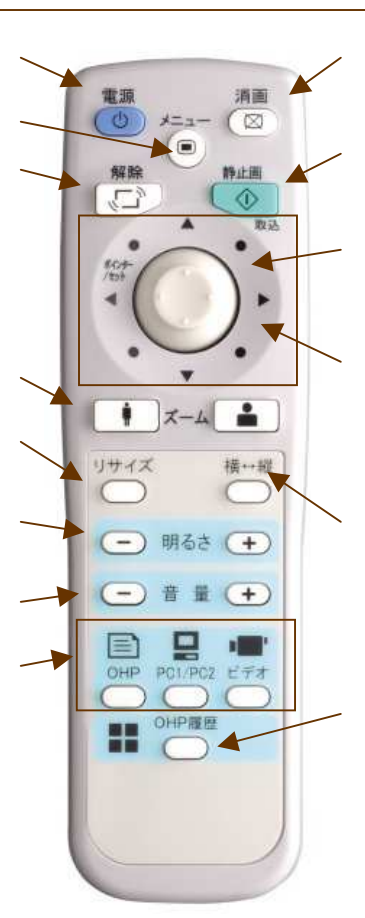

#### 【台形補正(キーストン)設定方法】 取説41~41ページ 台形補正は、リモコンでのみ設定可能です。また、自動調整機能はiP-65Sのみの機能です。 <メニュー画面> <キーストン調整画面> リモコンの「メニュー」を押す 「マニュアル」or「自動調整」選択 映像調整 ポインタ・画面 キーストン 設置設定 < マニュアル調整 > タブを選択。 投腺方言 スクロール(左右)ボタンで調整。 1=171 26 <自動調整> キーストン を選択。 自動調整 「ON」選択で垂直±35°の範囲 ランブ使用時間 入力信号 AL 50Hz/S 展る 4 で自動調整します。 「メニュー」を押してセット完了。

パソコンの映像が投映されない時

PCを再起動するか、PCの映像出力設定を行って下さい。 取説23ページ 詳細はお使いのPCの取説をご覧下さい。

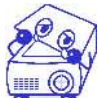

*ーお問い合わせ先ー*日本アビオニクス株プロジェクタ営業部 TEL 03-5436-0622 またはカスタマーサポートセンター 0120-175-411(フリーダイアル)(月~金)9時~12時/13時~17時まで。